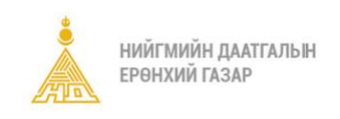

# Албан журмын тайлан болон Сайн дурын гэрээний хүсэлт цуцлах

Нийгмийн даатгалын ерөнхий газрын дотоод хэрэгцээнд зориулав.

# 1. БАТАЛГААЖСАН ХҮСЭЛТИЙГ ЦУЦЛАХ

## 1.1. Албан журмын даатгал

Албан журмыг даатгалын баталгаажсан хүсэлт цуцлах үйлдлийг зөвхөн **ОРЛОГЫН ТАСГИЙН ДАРГА** хийнэ. Хүсэлтийг цуцлахдаа Core системд дараах алхамуудын дагуу ажиллана.

#### Алхам 1: Байгууллагын тайланг хайх

Даатгалын үйлчилгээ – Хүсэлт - Ажил олгогч хэсгээс Регистрийн дугаар талбараар хайлт хийнэ. Хайлтын үр дүнд тухайн байгууллагын бүх хүсэлтүүд доорх байдлаар харагдана.

|                    | Хүсэлт                            | XYCЭ. | ЛТИЙН ЖАГСАА         | ЛТ          |                              |                   |                            |                            |                                |                       |             |                               |
|--------------------|-----------------------------------|-------|----------------------|-------------|------------------------------|-------------------|----------------------------|----------------------------|--------------------------------|-----------------------|-------------|-------------------------------|
|                    | Тооцоолуур                        | 3,    | Даатгуулагч          | Ажил олгогч | байгууллага                  | Ажил олгогч иргэн | Мөнгө авагч                | Хугацаа хоцроосон тайл     | ангийн хүсэлт                  |                       |             |                               |
|                    | Тогтоолт                          |       |                      |             |                              |                   |                            |                            | К 1 Ний                        | гоо Хуудсанд<br>100 т | <b>B1</b>   | Шинээр бүртгэх                |
| Тэтгэвр<br>Банк ши | Тэтгэврийн өөрчлөн тогтоолт       |       |                      |             |                              |                   |                            |                            | moggaard                       |                       |             |                               |
|                    | Банк шилжүүлэг                    | Xy    | сэлтийн дугаар: Бүг, | д - Регистр | ийн дугаар:                  | ∨ Нэр: Бүгд ∨     | Сум, дүүрэг: Бүгд 🗸        | Хүсэлтийн төлөв: 1 сонго   | гдсон ∽ + Нехцел               | нэмэх Хайх            | Цэвэрлэх    |                               |
|                    | Шилжилт хөдөлгөөн                 |       | Хүсэлтийн<br>дугаар  | Огноо 🗘     | Бүтээгдэхүүн 🗘               | Ажил олгогчийн 💲  | Регистрийн 🗘 Нэр<br>дугаар | с Хүсэлт гаргаса<br>салбар | ан 🗘 Хариуцсан 🗘<br>байцаагч 🗘 | Сум,<br>дүүрэг        | Хүсэлтийн 🗧 | Хүсэлт буцаагдсан<br>шалтгаан |
|                    | Цуцлагдсан хүсэлт                 | 1     | 20240411-37026       | 2024-04-11  | Байгууллагын<br>албан журмын |                   |                            |                            | Эрдэнэтуяа                     | Баянзурх              | Шийдэгдсэн  |                               |
|                    | Шимтгэл                           |       |                      |             | даатгал                      |                   |                            |                            |                                |                       |             |                               |
|                    | Тохиолдол                         |       |                      |             |                              |                   |                            |                            |                                |                       |             |                               |
|                    | НД10 хүсэлт                       |       |                      |             |                              |                   |                            |                            |                                |                       |             |                               |
|                    | Шүүхийн шийдвэр                   |       |                      |             |                              |                   |                            |                            |                                |                       |             |                               |
|                    | Цаатан иргэдийн шимтгэл           |       |                      |             |                              |                   |                            |                            |                                |                       |             |                               |
|                    | Хуваарь                           |       |                      |             |                              |                   |                            |                            |                                |                       |             |                               |
|                    | мэриин данс                       |       |                      |             |                              |                   |                            |                            |                                |                       |             |                               |
|                    | Эмирагийн хүүлэс                  |       |                      |             |                              |                   |                            |                            |                                |                       |             |                               |
|                    | Бүтээгдэхүүн үйлчилгээ авсан түүх |       |                      |             |                              |                   |                            |                            |                                |                       |             |                               |
|                    | Даатгуулагчийн лавлагаа           |       |                      |             |                              |                   |                            |                            |                                |                       |             |                               |
|                    |                                   |       |                      |             |                              |                   |                            |                            |                                |                       |             |                               |

## Алхам 2: Хүсэлт рүү орох

Цуцлах хүсэлтийн дугаар дээр дарж орсны дараа Орлого шимтгэлийн тасгийн даргад "**Баталгаажсан** хүсэлт цуцлах" товч харагдана.

| ХҮСЭЛТИЙН ДУГААР:<br>хуула<br>хуула | 2                                                   | Баталгаажсан хүсэлт цуцлах | Бүх нотлох баримт харах       | Үйлчилгээний түүх (12 cap) 🗸 Прос | есс диаграм хар |
|----------------------------------------------------------------------------------------------------|-----------------------------------------------------|----------------------------|-------------------------------|-----------------------------------|-----------------|
| Даатгалын бүтээгдэхүүн<br>Байгууллагын албан журмын даатгал                                                                                                    | Системд бүртгэгдсэн огноо<br>2024-04-11             |                            | Хүсэлтийн төлөв<br>Шийдэгдсэн |                                   |                 |
| Хүсэлт гаргагчийн регистр                                                                                                    | Хусалт гаргагчийн овог                              |                            | Хүсэлт гаргагчийн нэр         |                                   |                 |
| 🔽 Тайлан шалгах                                                                                                    |                                                     |                            |                               | 2024-04-11 12:3                   | 30:51 admir     |
| Шийдизрийн төрөл<br>Шалгасан                                                                                                    | г Баталгаажуулсан огноо/Буцаасан огноо<br>2024-4-11 | 🖬 НД7, НД8 харах           |                               |                                   |                 |
|                                                                                                    |                                                     |                            |                               |                                   |                 |

#### Алхам 3: Тайланг цуцлах

**"Баталгаажсан хүсэлт цуцлах"** товч дарахад доорх дэлгэц харагдах ба буцаах шалтгааныг бичиж хадгална.

| Алхам 3                    |                |
|----------------------------|----------------|
| БАТАЛГААЖСАН ХҮСЭЛТ ЦУЦЛАХ |                |
| 20240411-37092             |                |
| Буцаах шалтгаан *          | *              |
| Заавал бөглөх талбар байна |                |
|                            | Болих Хадгалах |

Хадгалах дарахад систем дараах шалгууруудыг шалгана.

• Хамгийн сүүлийн сараасаа эхэлж цуцлах (Дараагийн саруудад тайлангүй байх)

| Анхааруулга                                                         | × |
|---------------------------------------------------------------------|---|
| 400 Та хамгийн сүүлийн баталгаажсан тайлангаас<br>эхэлж цуцлана уу. |   |

• НББ системд авлага хаалтын бичилтгүй байх- Энэ тохиолдолд доорх анхааруулгыг өгөх ба энэ тохиолдолд энэхүү зааврын **2.АВЛАГА ХААЛТЫГ БУЦААХ** хэсгийн зааврын дагуу авлагын хаалтыг буцаана.

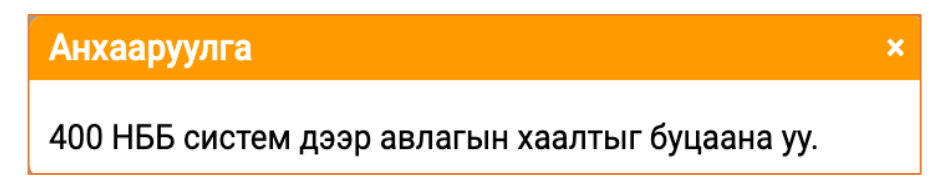

Цуцлах үйлдэл амжилттай хийгдсэний дараа хүсэлт цуцлагдсан төлөвт шилжих ба тухайн тайлантай хамааралтай хуваарь, нэхэмжлэх, болон шимтгэлийн ноогдуулалт устгагдсан төлөвт шилжинэ.

# 1.2. Сайн дурын даатгал

Сайн дурын даатгалын баталгаажсан хүсэлт цуцлах үйлдлийг зөвхөн **ОРЛОГЫН ТАСГИЙН ДАРГА** хийнэ. Хүсэлтийг цуцлахдаа Core системд дараах алхамуудын дагуу ажиллана.

## Алхам 1: Сайн дурын даатгалын хүсэлтийг хайх

Даатгалын үйлчилгээ – Хүсэлт - Даатгуулагч хэсгээс Регистрийн дугаар болон бүтээгдэхүүн талбараар хайлт хийнэ. Хайлтын үр дүнд тухайн даатгуулагчийн бүх хүсэлтүүд доорх байдлаар харагдана.

|       | Хусэлт                      | хүсэлти | ЙН ЖАГСААЈ      | пт                           |                              |                                   |                 |                 |                   |                   |                   |                |            |
|-------|-----------------------------|---------|-----------------|------------------------------|------------------------------|-----------------------------------|-----------------|-----------------|-------------------|-------------------|-------------------|----------------|------------|
| 2/055 | Тооцоолуур                  | 🔇 Даатг | уулагч          | Ажил олгогч (                | байгууллага А                | жил олгогч иргэн                  | Менге авагч     | Хугацаа хоцр    | юосон тайланги    | йн хүсэлт         |                   |                |            |
|       | Тогтоолт                    |         |                 |                              |                              |                                   |                 |                 | IC                | 1 Нийт со         | Хуудсанд<br>100 🐨 | i 🔹 🚺          | Шинзэр бүр |
|       | Тэтгэврийн өөрчлөн тогтоолт |         |                 |                              |                              |                                   |                 |                 |                   |                   |                   |                |            |
|       | Банк шилжүүлэг              | Хүсэлти | йн дугаар: Бүгд | <ul> <li>Регистри</li> </ul> | ийн дугаар:                  | 💛 🗸 Овог: Бүг,                    | ц ∨ Нэр: Бугд ∨ | Хүсэлтийн төлөг | в: 1 сонгогдсон 🗸 | Бүтээгдэхүүн: Сай | н дурын даатгал / | ′энгийн/% ∽    |            |
|       | Шилжилт хөдөлгөөн           | + Нехц  | өл нэмэх        | Хайх Цэ                      | вэрлэх                       |                                   |                 |                 |                   |                   |                   |                |            |
|       | Цуцлагдсан хүсэлт           |         | усалтийн 🚊      | Огноо С                      | Бутээгдэкуун                 | <ul> <li>Даатгуулагчий</li> </ul> | с Регистрийн с  | Osor C          | Hap C             | Хусалт гаргасан   | Хариуцсан         | Cvm. gyvpar 🗘  | Хүсалтні   |
|       | Шимтгэл                     |         | дугаар          |                              | -i                           | дугаар                            | дугаар 🔍        |                 |                   | салбар            | баяцаагч 🍟        | -Jun Million A | Tenes      |
|       | Тохиолдол                   | 1 200   | 240408-36940    | 2024-04-08                   | Саян дурын даатга<br>энгийн/ | m/ (                              |                 |                 |                   | Чингэлтэй дүүрэг  | admin             | Чингалтай      | Шийдэгд    |
|       |                             | 2 200   | 240328-36772    | 2024-03-28                   | Сайн дурын даатга            | m/ (                              |                 |                 |                   | Хан-Уул дүүрэг    | admin             | Хан-Уул        | Шийдэгд    |

## Алхам 2: Хүсэлт рүү орох

Цуцлах хүсэлтийн дугаар дээр дарж орсны дараа Орлого шимтгэлийн тасгийн даргад "**Баталгаажсан хүсэлт цуцлах**" товч харагдана.

| Хүсэлтийн дугаар:                                           |                                      | Баталгаажсан хусэлт цуцла          | Бүх нотлох баримт харах       | йлчилгээний түүх (12 сар) 🗸 👖 | роцесс диаграм харал |
|-------------------------------------------------------------|--------------------------------------|------------------------------------|-------------------------------|-------------------------------|----------------------|
| Даатталын бүтээгдэхүүн<br>Байгууллагын албан журмын даатгал | Системд буртгэгдсэн огноо 2024-04-11 |                                    | Хүсэлтийн төлөв<br>Шийдэгдсэн |                               |                      |
| Хусалт гаргагчийн регистр                                   | Хусалт гаргагчийн овог               |                                    | Хүсэлт гаргагчийн нэр         |                               |                      |
|                                                             |                                      |                                    |                               | 2024-04-11 1                  | 2-20-51 admin        |
| С Шийдвэрийн төрөл                                          | Баталгаажуулсан огноо/Буцаасан огноо |                                    |                               | 2024-04-111                   | 2.50.51 aurilin      |
| Шалгасан                                                    | 2024-4-11                            | <ul> <li>НД7, НД8 харах</li> </ul> |                               |                               |                      |
|                                                             |                                      |                                    |                               | 2024 04 11 12 20 10           |                      |

## Алхам 3: Хүсэлтийг цуцлах

**"Баталгаажсан хүсэлт цуцлах"** товч дарахад доорх дэлгэц харагдах ба буцаах шалтгааныг бичиж хадгална.

| Алхам 3                    |                |
|----------------------------|----------------|
| БАТАЛГААЖСАН ХҮСЭЛТ ЦУЦЛАХ |                |
| 20240411-37092             |                |
| Буцаах шалтгаан *          |                |
| Заавал бөглөх талбар байна |                |
|                            | Болих Хадгалах |
|                            |                |

Хадгалах дарахад систем дараах шалгуурыг шалгана.

• НББ системд авлага хаалтын бичилтгүй байх- Энэ тохиолдолд доорх анхааруулгыг өгөх ба энэ тохиолдолд энэхүү зааврын **2. АВЛАГА ХААЛТЫГ БУЦААХ** хэсгийн зааврын дагуу авлагын хаалтыг буцаана.

| Анхааруулга                                     | × |
|-------------------------------------------------|---|
| 400 НББ систем дээр авлагын хаалтыг буцаана уу. |   |

Сайн дурын гэрээний хүсэлтийг цуцлахад систем зөвхөн НББ систем дээрээс авлагын хаалт байгаа эсэхийг шалгаж байгаа тул **гэрээний дүн, гэрээний хугацаа** зэрэг бусад шалгууруудыг сайтар нягтална уу.

Цуцлах үйлдэл амжилттай хийгдсэний дараа хүсэлт цуцлагдсан төлөвт шилжих ба тухайн сайн дурын гэрээтэй хамааралтай хуваарь, нэхэмжлэх, болон шимтгэлийн ноогдуулалт устгагдсан төлөвт шилжинэ.

## 2. АВЛАГА ХААЛТЫГ БУЦААХ

Албан журмыг даатгал болон Сайн дурын даатгалын авлага хаалтыг буцаах үйлдлийг САНГИЙН НЯГТЛАН БОДОГЧ хийнэ.

Авлага хаалтыг буцаахдаа НББ дэд системийн Бүтээгдэхүүн - Албан журмын шимтгэл болон Сайн дурын даатгал дэлгэцүүд дээр дараах алхамуудын дагуу ажиллана.

#### Алхам 1: Буцаах авлагыг хайх

Бүтээгдэхүүн - Албан журмын шимтгэл болон Сайн дурын даатгал дэлгэцүүд дээр Регистрийн дугаар болон Ажил олгогчийн дугаар гэх мэт дурын утгаар шүүж авлагын жагсаалтыг гаргаж ирнэ.

|   | <b>Ал</b><br>алба | <b>хам</b><br>н журмі | 1<br>ын шимтг        | эл        |                                                     |                 |                                          |                          |                    |                     | к 1        | Нийт со<br>мэдээллээс Хуудсанд<br>100 |
|---|-------------------|-----------------------|----------------------|-----------|-----------------------------------------------------|-----------------|------------------------------------------|--------------------------|--------------------|---------------------|------------|---------------------------------------|
| 0 | Бүл               | гээгдэхүүн<br>Хайх    | Бүгд У А<br>Цэвэрлэх | жил олгог | чийн дугаар: Бүгд 🗸 🦳 Регистрийн дугаар             |                 | ) Ажил олгогчийн нэр: Бүгд 🗸             | Хүсэлтийн дугаар: Бүгд 🗸 | Нэхэмжлээ          | кийн дугаар: Бүгд ч | и + Нехцо  | л нэмэх                               |
|   |                   | Он                    | Cap                  | \$        | Ажил<br>олгогчийн С Регистрийн С Ажил о<br>дугаар н | лгогчийн<br>кэр | Нэхэмжлэхийн с Алданги с<br>дугаар дүн с | Алданги тооцсон дүн      | <sup>Телех</sup> С | Төлөгдсөн дүн       | Улдэгдэл 🗘 | Нэхэмжлэх хаанаас<br>үүссэн           |
|   | 1                 | 2023                  | 12                   | (         |                                                     |                 | 19000101-33-<br>00000006189              |                          | 275,000.00         | 275,000.00          | 0.00       | Бүтээгдэхүүн                          |
|   |                   |                       |                      |           |                                                     |                 |                                          |                          |                    |                     |            |                                       |

## Алхам 2: Авлага хаалт буцаах

Жагсаалт бүрийн хамгийн ард байрлах "**Авлага хаалт буцаах**" товчийг дарснаар тухайн авлагын бүх хаалтууд устаж төлөгдсөн төлбөр нь Урьдчилж орсон орлого дээр нь сэргэж үлдэнэ.

| A  | АЛХАМ Z<br>албан журмын шимтгэл к 1 |                   |                 |               |               |                           |                              |                      |     |                             |                |                  |           | к 1            | Нийт со Хуудсанд<br>мэдээллээс |            |                            |           |        |  |
|----|-------------------------------------|-------------------|-----------------|---------------|---------------|---------------------------|------------------------------|----------------------|-----|-----------------------------|----------------|------------------|-----------|----------------|--------------------------------|------------|----------------------------|-----------|--------|--|
| 0- | Бүт                                 | ээгдэхүүн<br>Хайх | с Бүгд \<br>Цэв | • Аж<br>эрлэх | жил олгогчийн | дугаар: Бүгд              | <ul> <li>Регистри</li> </ul> | йн дугаар:           |     | Ажил олгогчийн н            | нэр: Бүгд ∨    | Хүсэлтийн дугаар | о: Бүгд ∨ | Нэхэмжлэ       | хийн дугаар: Бүгд              | ∨ + Нехце  | лл нэмэх                   |           |        |  |
|    | 8                                   | Он                | 0               | Сар           | C Al          | жил<br>огчийн С І<br>гаар | Регистрийн<br>дугаар         | Ажил олгогчий<br>нэр | н с | Нэхэмжлэхийн<br>дугаар      | Алданги<br>дүн | Алданги тооцс    | он дүн    | Толох<br>дүн С | Төлөгдсөн дүн                  | Үлдэгдэл 🗘 | Нэхэмжлэх хаанаа<br>үүссэн | о С Толоп |        |  |
|    | Ť.                                  | 2023              |                 | 12            |               |                           |                              |                      |     | 19000101-33-<br>00000006189 |                |                  |           | 275,000.00     | 275,000.00                     | 0.00       | Бутаагдакүүн               | 1         |        |  |
|    |                                     |                   |                 |               |               |                           |                              |                      |     |                             |                |                  |           |                |                                |            |                            | Asnara xa | алт бу |  |

Амжилт хүсье.

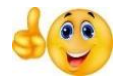